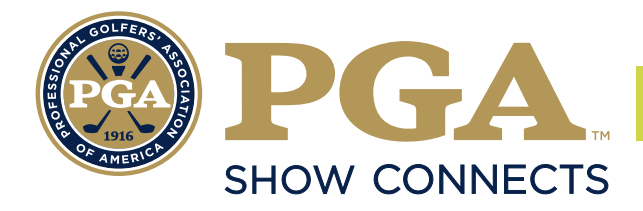

# CONTENT | CONNECTIONS | MARKETPLACE

#### **MEETING REQUESTS**

During the PGA Show Virtual Experience & Marketplace, you be able to virtually browse, meet, and connect directly with attendees, exhibitors and media through chat and video meetings in one place. Make the most of your day with pre-scheduled meetings that fit your schedule. Familiarize yourself with the platform and learn how to accept and track meeting invitations, run a meeting directly in the platform, and more.

Click the Meeting icon on the exhibitor/visitor profile to request a meeting. This will open a screen as shown below where a new meeting request can be set up. Below are the fields explained:

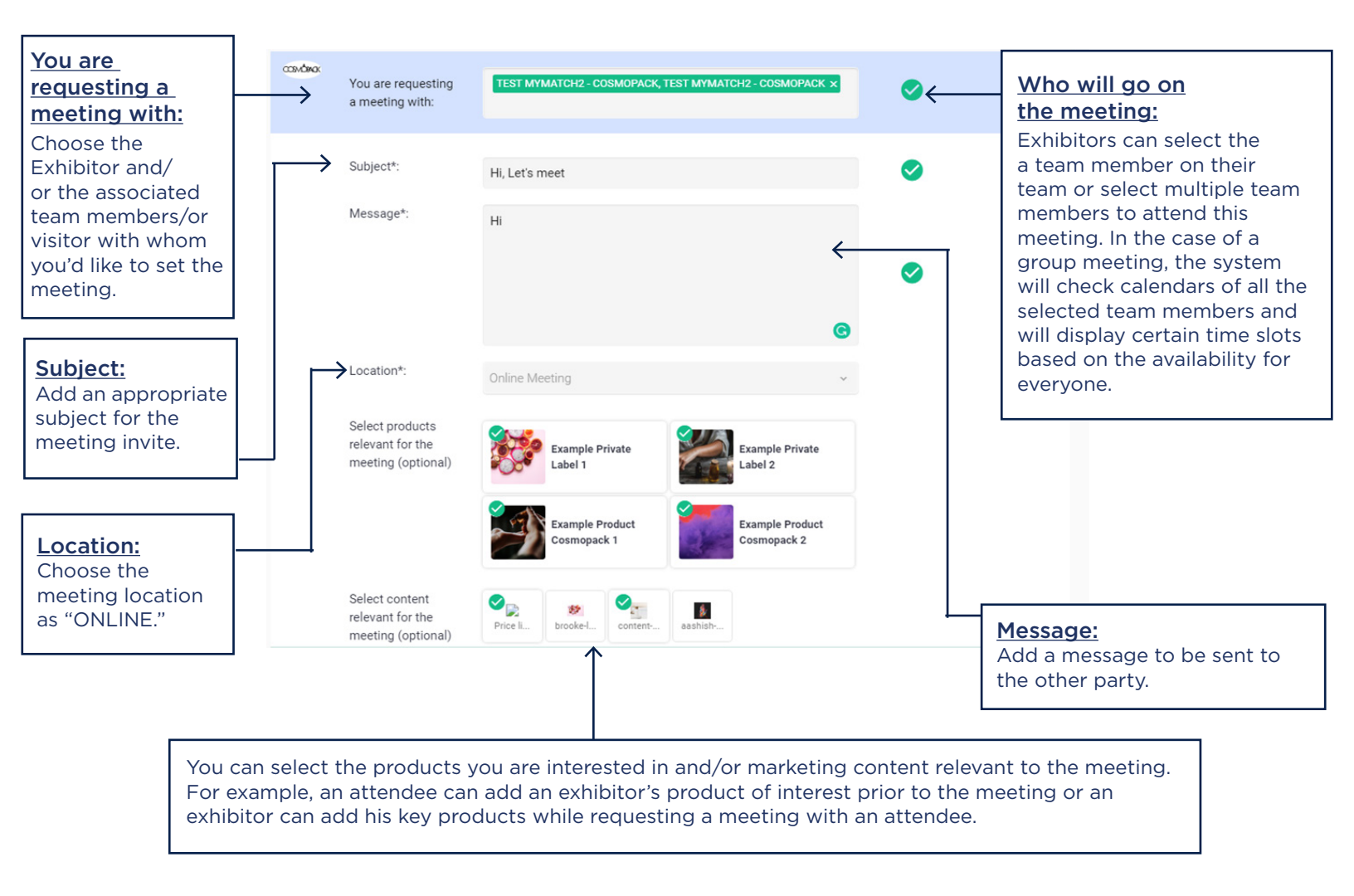

### MEETING REQUESTS CONTINUED

| Duration of your meeting:<br>The default value is set to 30                                                                                                    | 4 June REQUEST |       |       |                               |       |                                |       |                               |       |                                |
|----------------------------------------------------------------------------------------------------|----------------|-------|-------|-------------------------------|-------|--------------------------------|-------|-------------------------------|-------|--------------------------------|
| minutes. You can select any<br>value from 15 minutes to an<br>hour depending on the length<br>of the meeting.                                                                                                    |                | 00:00 | 00:00 | local time<br>04 Jun<br>03:30 | 00:15 | local time:<br>04 Jun<br>03:45 | 00:30 | 04:00                         | 00:45 | local time:<br>04 Jun<br>04:15 |
|                                                                                                    |                | 01:00 | 01:00 | local time<br>04 Jun<br>04:30 | 01:15 | local time<br>04 Jun<br>04:45  | 01:30 | local time<br>04 Jun<br>05:00 | 01:45 | iosai time:<br>04 Jun<br>05:15 |
|                                                                                                    |                | 02:00 | 02:00 | local time<br>05:30           | 02:15 | local time:<br>05:45           | 02:30 | local time<br>06:00           | 02:45 | local time:<br>06:15           |
| Note:<br>The meeting time slot will<br>display the event and local time<br>when requesting or viewing a<br>previously booked meeting. If<br>the event and local times are<br>the same, it will only show the<br>event time. |                | 03:00 | 03:00 | local time<br>06:30           | 03:15 | local time<br>06:45            | 03:30 | local time<br>07:00           | 03:45 | local time:<br>07:15           |
|                                                                                                    |                | 04:00 | 04:00 | local time<br>07:30           | 04:15 | local time<br>07:45            | 04:30 | local time<br>08:00           | 04:45 | local time:<br>08:15           |
|                                                                                                    |                | 05:00 | 05:00 | local time<br>08:30           | 05:15 | local time:<br>08:45           | 05:30 | local time<br>09:00           | 05:45 | local time:<br>09:15           |
|                                                                                                    |                | 06:00 | 06:00 | local time<br>09:30           | 06:15 | local time:<br>09:45           | 06:30 | local time<br>10:00           | 06:45 | local time:<br>10:15           |
|                                                                                                    |                | 00:00 | 06:00 | 09:30                         | 06:15 | 09:45                          | 06:30 | 10:00                         | 06:45 | 10:15                          |

Select the available time slot and click on the Request button.

An email is generated containing the meeting invite and is sent to the other person along with a push notification on his/her virtual platform. From the email, the user can access the meeting calendar and accept, reject or reschedule the meeting invite.

If the user confirms the meeting, the exhibitor gets notified in a confirmation email and can also view the meeting in the platform under Team Schedule as shown below:

| 0 |   | n | n |  |
|---|---|---|---|--|
| 7 | • | υ | υ |  |

| Pending                                                                                                    | test                                         |                                                                                                    |
|----------------------------------------------------------------------------------------------------|----------------------------------------------|----------------------------------------------------------------------------------------------------|
| <ul> <li>Tuesday, 9 June 2020</li> <li>9:00-9:30   Europe/Rome time</li> <li>12:30-13:00   local time</li> <li>Online Room</li> </ul> | testing         PARTICIPANTS FROM YOUR SIDE: |                                                                                                    |
| An exhibitor can vie<br>meeting details inclu<br>date, time, place of<br>the meeting, and tea<br>members.                             | w the<br>uding<br>am                         | The exhibitor can also<br>choose to cancel or<br>reschedule the meeting<br>to a different time slot. |

## MEETING STATUSES

Visitors/Exhibitors can view all their meetings under My Schedule or Team Schedule. There are four meeting statuses for any meeting.

<u>**Pending**</u>: This is when the user has booked a new meeting and is waiting for a response from the other party. A user can cancel or reschedule the meeting at this stage. The other party can choose to accept, reject, or reschedule the meeting.

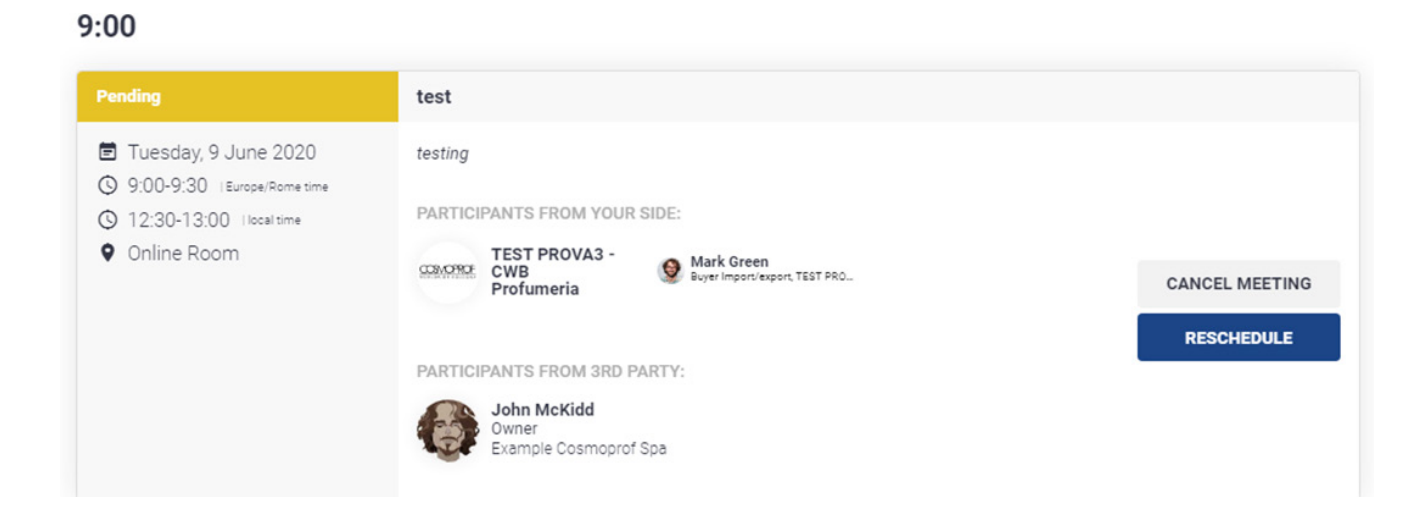

**Incoming:** This is the meeting request received by the other party and he/she can choose to confirm, reschedule, or cancel the meeting as shown below:

#### 9:00

| Incoming                                                                          | Ggg                                                   |                |
|-----------------------------------------------------------------------------------|-------------------------------------------------------|----------------|
| Thursday, 4 June 2020<br>9:00-9:30   Europe/Rome time<br>12:30-13:00   Ional time | Gggg<br>PARTICIPANTS FROM YOUR SIDE:                  |                |
| Online Room                                                                       | TEST PROVA3 -<br>CWB TEST PROVA3 - CWB P O Mark Green | CONFIRM        |
|                                                                                   | Profumeria                                            | RESCHEDULE     |
|                                                                                   | PARTICIPANTS FROM 3RD PARTY:                          | CANCEL MEETING |
|                                                                                   | Andrea Beltramo<br>General Manager<br>Accenture       |                |
|                                                                                   |                                                       |                |

#### **MEETING STATUSES CONTINUED**

**Confirmed:** This is when the other party has confirmed the meeting invite sent by the user. Both parties will get a confirmation email containing the meeting invite which will integrate with your Google/Outlooks calendars. The meeting can also be viewed on the platform.

| Confirmed                                                                         | testing notifications                                                    |                                  |
|-----------------------------------------------------------------------------------|--------------------------------------------------------------------------|----------------------------------|
| Friday, 5 June 2020     S:00-3:30   Europe/Rome time     06:30-07:00   local time | testing<br>PARTICIPANTS FROM YOUR SIDE:                                  | RESCHEDULE                       |
| • Online Room                                                                     | CWB<br>Profumeria                                                        | CANCEL MEETING                   |
|                                                                                   | PARTICIPANTS FROM 3RD PARTY:<br>Enrico Zannini<br>General Manager<br>BFC | 1 6 13 50<br>week days hours min |

**Cancelled:** This is when the user has cancelled the meeting request. It can also be removed from **All Meetings** by clicking on the **Delete** button.

| 10:00                                                                                                    |                                                                                                    |
|----------------------------------------------------------------------------------------------------|----------------------------------------------------------------------------------------------------|
| Cancelled                                                                                                    | test caselle orari                                                                                                    |
| <ul> <li>Wednesday, 10 June 2020</li> <li>10:00-10:30   Europe/Rome time</li> <li>13:30-14:00   local time</li> <li>Online Room</li> </ul> | test caselle orari  PARTICIPANTS FROM YOUR SIDE:  TEST PROVA3 - CWB Profumeria Denial reason: test buchi orari cancellando meeting  DELETE |
|                                                                                                    | PARTICIPANTS FROM 3RD PARTY:<br>John McKidd<br>Owner<br>Example Cosmoprof Spa<br>Denial reason: test buchi orari cancellando meeting       |

#### JOINING ONLINE MEETINGS

Joining your online meeting is easy, requires no installations and no external software, and can be used from your desktop or mobile device. The online meeting rooms support video, audio, screen sharing, and live chat.

An online meeting room can be joined only once the meeting has started. You can check when your online meeting will start by navigating to your calendar and finding the meeting.

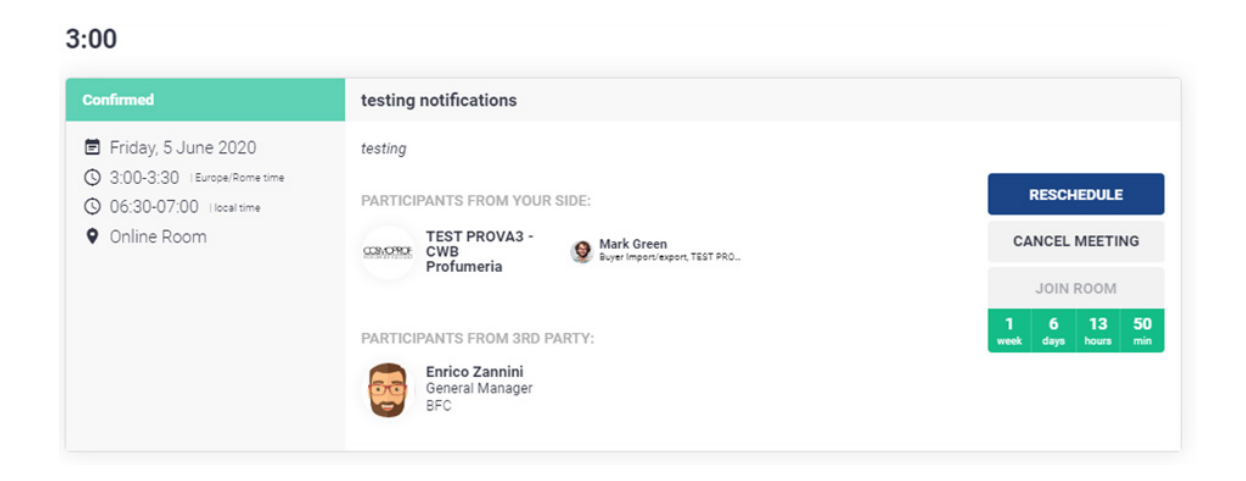

If the meeting has not yet started, you will see a countdown timer (weeks, days, hours, minutes) until the meeting begins. The **Join Room** button will remain disabled until it's time for the meeting to begin. When the countdown timer reaches zero, the button will become enabled for the duration of your meeting. *Click Join Room to connect to your meeting room.* 

Finally, if an online meeting is currently running, you will see a message in your profile regarding this:

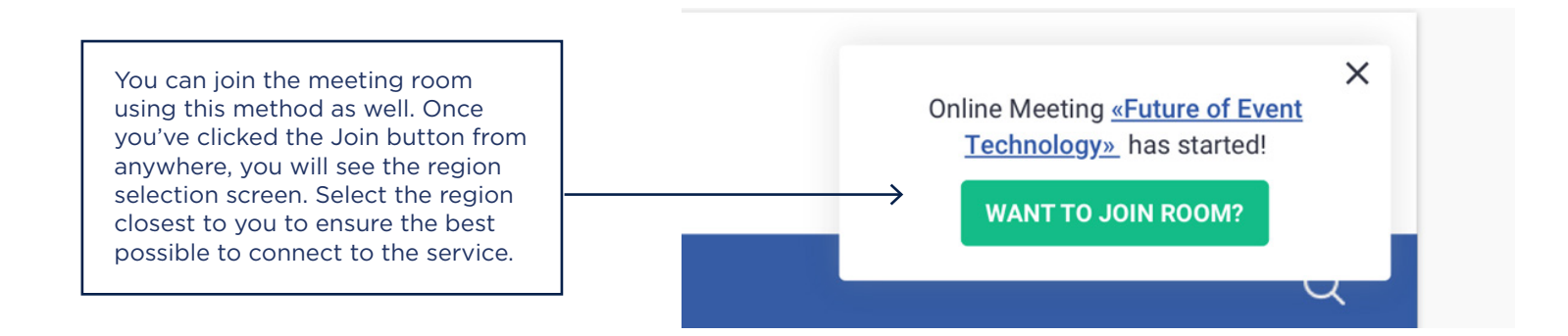

#### JOINING ONLINE MEETINGS CONTINUED

Next, you will see the staging screen where you can test your audio and video devices as shown below:

| Select devices                                                         |         |  |  |
|------------------------------------------------------------------------|---------|--|--|
| Microphone                                                             | Preview |  |  |
| Default - Mic in at front panel (black) (Realtek High Definition Auc 🗢 |         |  |  |
| Camera                                                                 |         |  |  |
| HP TrueVision HD (04f2:b56c)                                           |         |  |  |
|                                                                        |         |  |  |
| 540p (qHD) @ 15 tps (1.4 Mbps max)                                     |         |  |  |
| Speaker                                                                | + +     |  |  |
| Default - Speaker/Headphone (Realtek High Definition Audio)            | Test    |  |  |
| Join                                                                   |         |  |  |
|                                                                        |         |  |  |

Upon confirming, you will enter the virtual meeting room.

Please note that late-arriving participants won't be able to join after the meeting time has ended. The meeting room will automatically shut down only after all participants have exited for five minutes, so don't worry if your meeting overruns a bit, you won't be kicked out!

### **ONLINE MEETINGS - TROUBLESHOOTING**

If you are not able to connect to meeting rooms, follow this link: <u>https://app.chime.aws/check#</u> and check if there are no block IP addresses/domains.

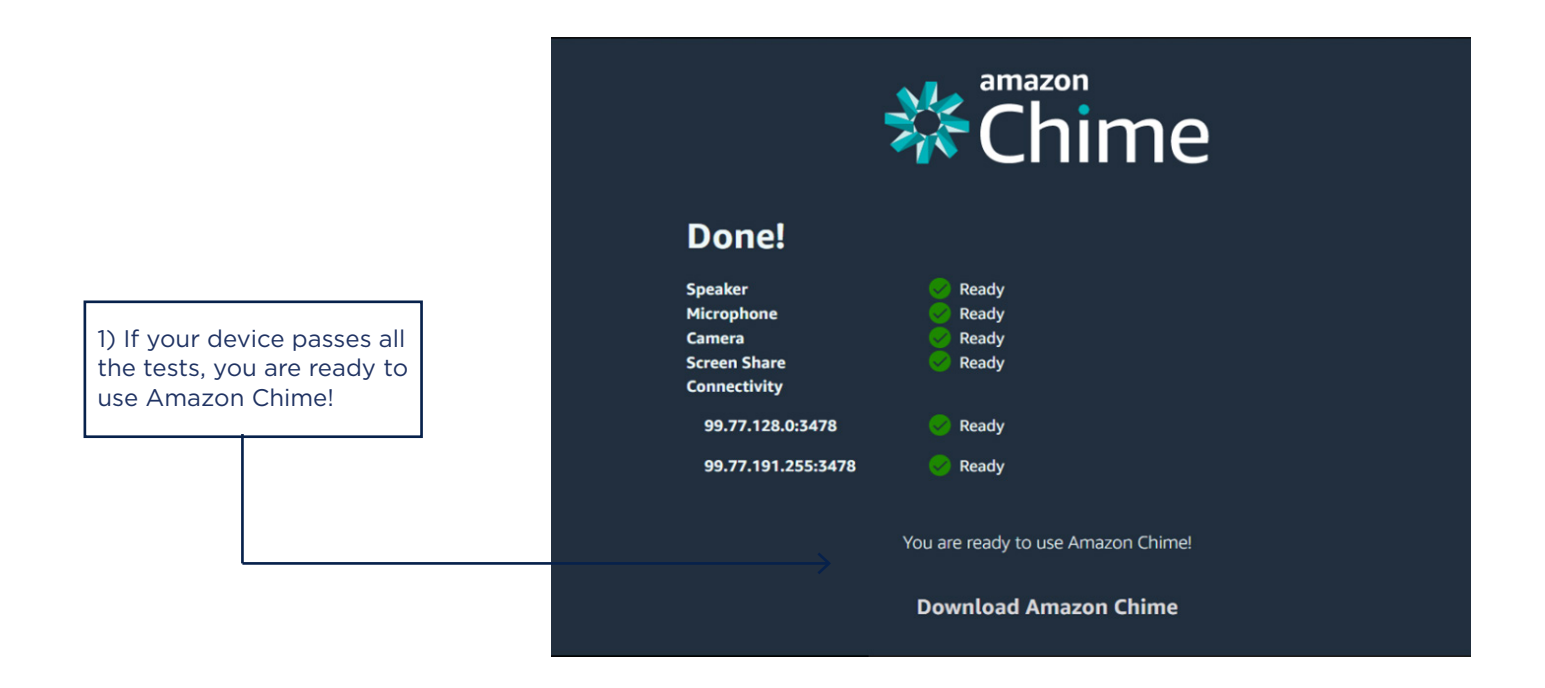

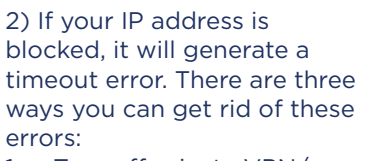

- 1. Turn off private VPN/ proxy.
- 2. Get the IP addresses unblocked from your Internet Service Provider.
- 3. Try using a different proxy/VPN, if possible.

#### Done! Speaker Microphone

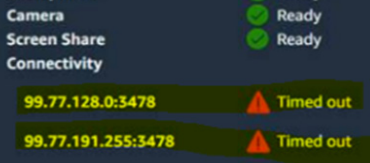

We found 2 issue(s) connecting to Amazon Chime. Please read the Amazon Chime Network Documentation to properly configure your network connection.

amazon

Ready

Ready

<sup>-</sup>hime

### **ONLINE MEETINGS - TROUBLESHOOTING**

#### Troubleshooting Guide (If all the tests are passed)

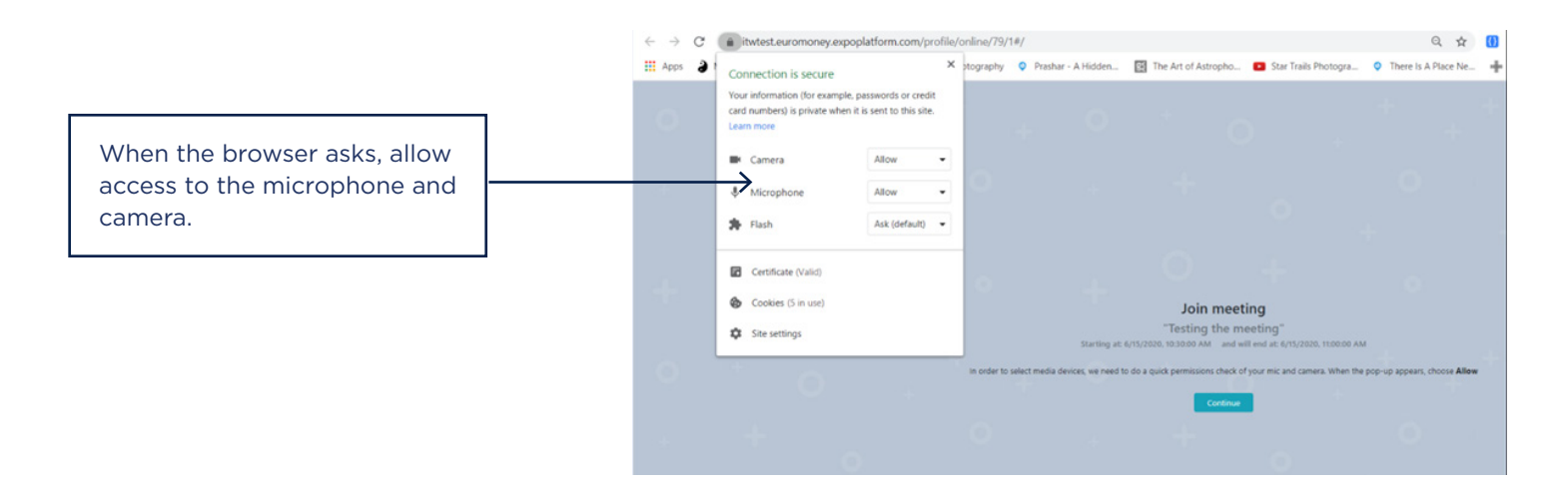

| Microphone Default - Microphone (Realtek High Definition Audio) Camera HP Truevision HD (0bda:57c4) Stop Speaker Default - Speaker/HP (Realtek High Definition Audio) Test sound Test sound Test sound Test sound Test sound Test sound Test sound Test sound Test Sound Test Sound | Select devices                                                      |              |                                                                          |
|----------------------------------------------------------------------------------------------------|---------------------------------------------------------------------|--------------|--------------------------------------------------------------------------|
| Camera<br>HP Truevision HD (0bda:57c4)  Video quality<br>540p Speaker Default - Speaker/HP (Realtek High Definition Audio) Test sound Before clicking on th join meeting button, sound and video can tested by clicking or "Test sound Test sound Sound" buttons.                                                                                                    | Microphone<br>Default - Microphone (Realtek High Definition Audio)  | v )          |                                                                          |
| Speaker<br>Default - Speaker/HP (Realtek High Definition Audio) Test sound tested by clicking or "Test Video" and "Test Sound" buttons.                                                                                                    | Camera<br>HP Truevision HD (0bda:57c4) ~<br>Video quality<br>540p ~ | Test video   | Before clicking on the<br>join meeting button,<br>sound and video can be |
|                                                                                                    | Speaker<br>Default - Speaker/HP (Realtek High Definition Audio)     | ✓ Test sound | tested by clicking on the<br>"Test Video" and "Test<br>Sound" buttons.   |

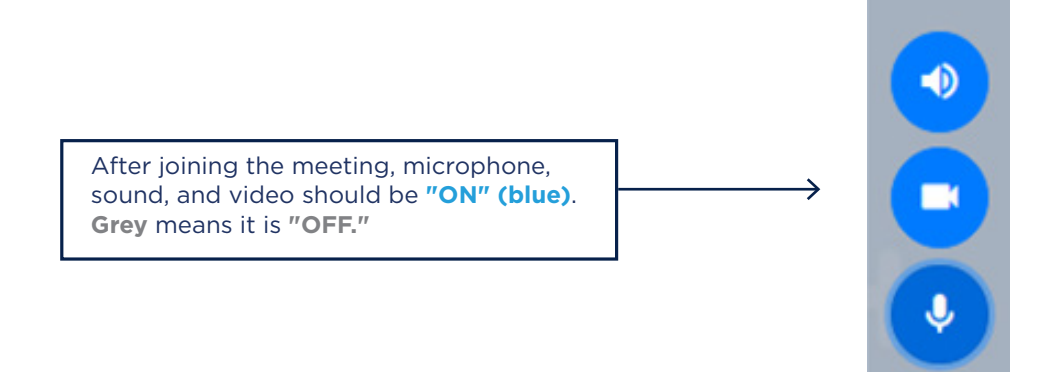